# ¿Cómo hacer una requisición interna en Odoo 16 paso a paso?

# 1. Acceder al módulo de Compras

- Inicia sesión en Odoo 16.
- Dirígete al módulo "Requisiciones" desde el panel principal.
- Presiona el icono de Requisiciones que está representado por una caja con un símbolo de exclamación.

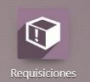

## 2. Crear una nueva requisición interna

• Presiona el botón de acción verde que dice "nuevo"

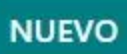

## 3. Ingresar detalles de la solicitud

- En el campo "Empleado", selecciona la persona que requiere los materiales.
- En "Fecha de requisición", indica el día en que realizas la solicitud.
- En "Departamento", elige el área a la que pertenece el solicitante.
- En "Responsable de requisición", asigna el usuario encargado de aprobar la solicitud.
- En "Fecha límite", define el tiempo máximo de espera para la entrega del material.

| Empleado <sup>?</sup><br>Departamento <sup>?</sup> | <br>Fecha de Requisición <sup>?</sup><br>Fecha de Recibo <sup>?</sup> | 13/03/2025                      |  |
|----------------------------------------------------|-----------------------------------------------------------------------|---------------------------------|--|
| Responsable de<br>Requsición <sup>?</sup>          | Fecha limite de<br>Requisición ?                                      |                                 |  |
|                                                    | Compania                                                              | INDUSTRIAS SOMI, S. A. DE C. V. |  |

#### 4. Selecciona la acción de requisición

• En la sección Action de Requisición selecciona "Recolección interna"

# Actión de Requisición

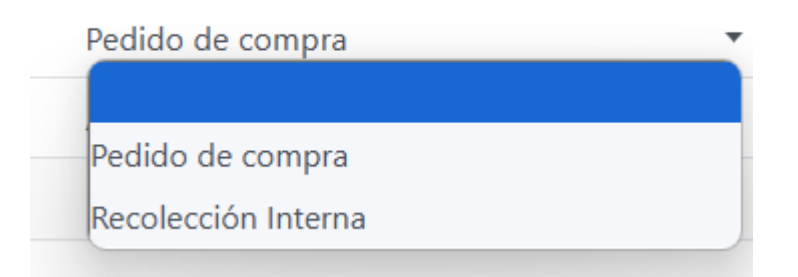

#### 5. Agregar los productos

- En la sección "Productos", haz clic en "Agregar una línea".
- Busca y selecciona los productos que se necesitan.
- Ingresa la cantidad requerida.

| Lineas de Requisición     | Recogiendo Detalles | Otra Información  |                         |             |                 |             |   |
|---------------------------|---------------------|-------------------|-------------------------|-------------|-----------------|-------------|---|
| Actión de Requisición     | Pr                  | oducto            |                         | Cantidad U  | nidad de Medida | Proveedores |   |
| Recolección Interna       | L                   |                   | •                       | 1.00        |                 |             | 1 |
| Añadir una línea          |                     | [1001] HULES PARA | ESTOPERO HERCULES       |             |                 |             |   |
|                           |                     | [1018] BALERO No  | 21309C3/W33 PARA CONTI  | RAPESO      |                 |             |   |
|                           |                     | [1022] CONEXIÓN ( | CRIMPABLE 1-1/2"        |             |                 |             |   |
|                           |                     | [1023] ALTERNADO  | R 1ERA GENERACION TIP   | 0 FORD      |                 |             |   |
|                           |                     | [1156] DISCO DE C | ORTE Y DESBASTE 7"      |             |                 |             |   |
| Razon de la Requisición ? |                     | [1237] SOLDADURA  | 7018 1/8"               |             |                 |             |   |
|                           |                     | [1484] RONDANA P  | LANA 3/8                |             |                 |             |   |
|                           |                     | [1579] CABLE DE B | UJIA 0986MG040 (PARA MO | DTOR CHINO) |                 |             |   |
|                           |                     | Buscar más        |                         |             |                 |             |   |
|                           |                     | Escriba algo      |                         |             |                 |             |   |

#### 6. Solicitud de aprobación para aprobación

- Si no se cuentan con los permisos necesarios, se debe solicitar la aprobación de la requisición al jefe de área.
- Si se tienen los permisos requeridos, se debe avanzar en las etapas de aprobación hasta llegar al picking y la orden de compra (OC).

#### 7. El orden de aprobación a seguir es: Confirmar $\rightarrow$ Aprobación de departamento $\rightarrow$ Aprobado $\rightarrow$ Crear picking y OC. Aprobación de la requisición

 Una vez aprobada, se generará el documento con un número de referencia, por ejemplo, "EPR/0001". Además de que se mostrara un camión que dirá recolección interna

| 1 | со | NFIRMAR  | CANCELAR         |          |          |                    |                     |
|---|----|----------|------------------|----------|----------|--------------------|---------------------|
|   | 2  | APROBACI | ÓN DE DEPARTAMEN | NTO RECH | AZO      |                    |                     |
|   |    |          | 3                | RECHAZO  | APROBADO |                    |                     |
|   |    |          |                  |          | 4        | CREAR PICKING Y OC |                     |
|   |    |          |                  |          |          | 5                  | 1<br>Recolección In |

Con estos pasos, habrás realizado una requisición interna en Odoo 16 de manera eficiente, asegurando un mejor control y aprobación de la salida de materiales.